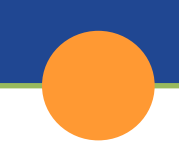

## CalSAWS | Entering Income in CalSAWS

**Purpose:** The purpose of this fact sheet is to show the steps needed and how to enter income records when actual income should be used in the budget and the income multiplier should not be applied. This might occur at application or when a prior month should be reevaluated for possible supplements and the pay frequency is weekly or biweekly. Steps are also present to enter income and utilize the income averaging calculator functionality.

Note: Follow existing policy to determine when to use actual and average income.

What you should do to add actual income on a new application when the pay frequency is weekly or bi-weekly and an income multiplier should not be applied:

- Income List

  \*- Indicates required fields

   Root Questions

   CalHEERS Verifications

   CalHEERS Verifications

  Display
  From: To:
  To:
  View

  No Data Found

  Income Category: \* To:
  Complete
  Inages Continue
- 1. Navigate to the income screen on the task navigation bar.

2. On the Income List, select a category in the Income Category and click add

| Income       | List            |      |                  |                 |     |          |          |
|--------------|-----------------|------|------------------|-----------------|-----|----------|----------|
| *- Indicates | required fields |      |                  |                 |     | Images   | Continue |
| • Root Que   | stions          |      |                  |                 |     |          |          |
| • CalHEERS   | • Verifications |      |                  |                 |     |          |          |
|              |                 |      | Display<br>From: |                 | To: |          | View     |
| Name         | Category        | Туре | Source           | Begin Da        | te  | End Date |          |
| No Data Fou  | nd              |      |                  |                 |     |          |          |
|              |                 |      | Income Cate      | gory: * Earning | s   |          | ✓ Add    |
|              |                 |      |                  |                 |     | Images   | Complete |

3. On the **Income Detail**, select person's Name, Type, Employment, Frequency, select the <**Program>** from Display Program and click **add** 

| Income Detail                         |                          |                      |                 |        |
|---------------------------------------|--------------------------|----------------------|-----------------|--------|
| *- Indicates required fields          | Images                   | Save and Add Another | Save and Return | Cancel |
| Name: *<br>Winn, Brett 43M            |                          |                      |                 |        |
| Category:<br>Earnings                 | Type: *<br>Salary, Wages |                      | ~               |        |
| Employment:<br>Macy's Remove          |                          |                      |                 |        |
| Frequency: *                          |                          |                      |                 |        |
| Description:                          |                          |                      |                 |        |
|                                       |                          | 1                    |                 |        |
| ▶ Shared with RDP                     |                          |                      |                 |        |
| • Pickle Eligibility                  |                          |                      |                 |        |
|                                       |                          |                      |                 |        |
| Income Amounts 🛞                      |                          |                      |                 |        |
| Display Program: *<br>Cash / CalFresh |                          |                      |                 | Add    |
|                                       | Images                   | Save and Add Another | Save and Return | Cancel |

4. On the **Income Amount Detail**, select "New change reason" of "Intake" and enter "New reported date." Enter total amount of income received in the intake month and enter the Begin date as the last pay date in the intake month. **NOTE:** User must manually figure the total income received in the intake month and enter it as the last pay date in the intake month.

| ncome Amo                               | ount Detail           |                  |                 |                   |
|-----------------------------------------|-----------------------|------------------|-----------------|-------------------|
| *- Indicates require<br>Program: Cash / | ed fields<br>CalFresh |                  | Save and Return | Cancel            |
| Change Reason                           |                       |                  |                 |                   |
| New Change Rea                          | ason: *               | New Reported     | Date: *         |                   |
| ▼ Average Calcul                        | ator                  |                  |                 |                   |
| Amount                                  | Date Received         | Count in Average | Work Hours      |                   |
| 1230                                    |                       | Yes 🗸            | <b>v</b>        | Add               |
|                                         |                       |                  | Average         | Amount:<br>1230.0 |
| Reported Amount                         | t: *                  | Unreported Am    | ount:           |                   |
| Begin Date: *                           |                       | End Date:        |                 |                   |
| Verified: *                             | ew                    |                  |                 |                   |
|                                         |                       |                  | Save and Return | Cancel            |

- 5. Click save and return X2
- 6. Income should be entered for ongoing months including all pay stubs received to apply the multiplier and project ongoing income.

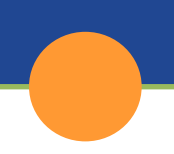

## What you should do to add an average income:

1. Navigate to the income screen on the task navigation bar and click edit

| icome List                                                                                                   |            |                                                                |                             |                                                                |                 |                     |
|----------------------------------------------------------------------------------------------------|------------|----------------------------------------------------------------|-----------------------------|----------------------------------------------------------------|-----------------|---------------------|
| Indicates required field                                                                                     | s          |                                                                |                             |                                                                | Images          | Continu             |
| Root Questions                                                                                               |            |                                                                |                             |                                                                |                 |                     |
|                                                                                                    |            |                                                                |                             |                                                                |                 |                     |
| Calheers verncation                                                                                          | 15         |                                                                |                             |                                                                |                 |                     |
| arch Results Summa                                                                                           | T <b>Y</b> |                                                                |                             |                                                                | R               | esuits 1 - 1 o      |
|                                                                                                    |            | Display                                                        |                             |                                                                |                 |                     |
|                                                                                                    |            | From:                                                          |                             | 10:                                                            |                 | Vie                 |
|                                                                                                    | 6-1        |                                                                | 6                           | Barris Data                                                    | E-d D-t-        |                     |
| Name                                                                                                    |            | Type                                                           |                             | egin Date                                                      | End Date        |                     |
| Winn, Brett 43M                                                                                              | Earnings   | Salary, Wages                                                  | Macy's                      | 12/26/2022                                                     | C V             | Edit<br>iew History |
| emove                                                                                                    |            | Income Ca                                                      | tegory: <mark>*</mark>      | [                                                              |                 | ▼ ▲                 |
|                                                                                                    |            |                                                                |                             |                                                                |                 | Compl               |
|                                                                                                    |            |                                                                |                             |                                                                |                 | Contin              |
|                                                                                                    |            |                                                                |                             |                                                                | Images          | Continue            |
| Indicates required field                                                                                     | s          |                                                                |                             | Images                                                         | Save and Return | Cance               |
| ame: *<br>inn, Brett 43M                                                                                     |            |                                                                |                             |                                                                |                 |                     |
| ategory:<br>arnings                                                                                          |            | Type: *<br>Salary, Wages                                       |                             |                                                                |                 |                     |
| mployment:                                                                                                   |            |                                                                |                             |                                                                |                 |                     |
| requency: *                                                                                                  |            |                                                                |                             |                                                                |                 |                     |
| escription:                                                                                                  |            |                                                                |                             |                                                                |                 |                     |
| ·                                                                                                    |            |                                                                | :                           |                                                                |                 |                     |
| Changed                                                                                                    |            |                                                                |                             |                                                                |                 |                     |
| Shared with RDP                                                                                              |            |                                                                |                             |                                                                |                 |                     |
|                                                                                                    |            | _                                                              |                             | _                                                              |                 |                     |
| Pickle Eligibility                                                                                           |            |                                                                |                             |                                                                |                 |                     |
| Pickle Eligibility                                                                                           |            |                                                                |                             |                                                                |                 |                     |
| Pickle Eligibility<br>ncome Amounts <b>8</b>                                                                 |            |                                                                |                             |                                                                |                 |                     |
| Pickle Eligibility<br>ncome Amounts &<br>Display<br>Program: <b>*</b>                                        |            | From:                                                          |                             | To:                                                            |                 |                     |
| Pickle Eligibility<br>ncome Amounts %<br>Display<br>Program: <b>*</b>                                        |            | From:<br>01/2023                                               | 5                           | To:<br>01/2023                                                 |                 | Viev                |
| Pickle Eligibility come Amounts  pisplay program: * Program Cash / CalFreeh                                  |            | From:<br>01/2023<br>Amount<br>1.230.00                         | Be                          | To:<br>01/2023<br>gin Date<br>(/26/2022                        | End Date        | Viev                |
| Pickle Eligibility come Amounts  Display program:  Program Program Cash / CalFresh Medi-Cal                  |            | From:<br>01/2023<br>Amount<br>1,230.00<br>1,230.00             | <b>Be</b><br>12<br>12       | To:<br>01/2023<br>gin Date<br>/26/2022<br>/26/2022             | End Date        | Viev                |
| Pickle Eligibility Come Amounts  Display Togram:  Program Pogram Cash / CalFresh Medi-Cal Actuals (TMC / Pic | :kle)      | From:<br>01/2023<br>Amount<br>1,230.00<br>1,230.00<br>1,230.00 | <b>Be</b><br>12<br>12<br>12 | To:<br>01/2023<br>gin Date<br>/26/2022<br>/26/2022<br>/26/2022 | End Date        | Viev                |
| Pickle Eligibility come Amounts Display rogram:  Program Cash / CalFresh Medi-Cal Actuals (TMC / Pic Remove  | :kle)      | From:<br>01/2023<br>Amount<br>1,230.00<br>1,230.00<br>1,230.00 | Be<br>12<br>12<br>12        | To:<br>01/2023<br>gin Date<br>/26/2022<br>/26/2022<br>/26/2022 | End Date        | (Viev<br>Edit       |

2. On the **Income Detail**, Select the **<Program>** from the Display Program drop list. For example: Cash/CalFresh and click **add** 

| Income Detail                                   |                          |            |                 |        |
|-------------------------------------------------|--------------------------|------------|-----------------|--------|
| Indicates required fields                       |                          | Images     | Save and Return | Cancel |
| Name: *<br>Winn, Brett 43M                      |                          |            |                 |        |
| Category:<br>Earnings                           | Type: *<br>Salary, Wages |            |                 |        |
| Employment:<br>Macy's Remove                    |                          |            |                 |        |
| Every Other Week V                              |                          |            |                 |        |
| Description:                                    |                          |            |                 |        |
| Shared with RDP                                 |                          |            |                 |        |
| → Pickle Eligibility                            |                          |            |                 |        |
| Income Amounts *                                |                          |            |                 |        |
| Display<br>Program: <b>*</b><br>Cash / Calfresh | From:<br>01/2023         | <b>To</b>  | :<br>2023       | View   |
| Program                                         | Amount                   | Begin Date | End Date        |        |
| Cash / CalFresh                                 | 1.230.00                 | 12/26/2022 |                 | Edit   |
| Remove                                          |                          |            |                 | Add    |
| Last Updated On 12/12/2022 12:1                 | 2:23 PM By: 1054528      | Images     | Save and Return | Cancel |

3. On the Income Amount Detail, select "New change reason" and enter the "New reported date." Enter the amount of the paystub in the first average calculator amount box, enter the date received, count in average, "actual" work hours then click add. NOTE: In order for the system to evaluate for WINS, the user must select Actual (and enter hours) or Proxy in the Work Hours field. Leaving this field blank will result in the system not determining WINS.

| Income Amou                                             | unt Detail       |                                                              |                           |
|---------------------------------------------------------|------------------|--------------------------------------------------------------|---------------------------|
| *- Indicates required Program: Cash / Ca                | fields<br>IFresh | Save and Add Anoth                                           | er Save and Return Cancel |
| Change Reason                                           |                  |                                                              |                           |
| New Change Reason<br>Intake<br>Change Reason:<br>Intake | on: *<br>~       | New Reported I<br>12/12/2022<br>Reported Date:<br>12/12/2022 | Date: *                   |
| → Average Calculat                                      | or               |                                                              |                           |
| Amount                                                  | Date Received    | Count in Average                                             | Work Hours                |
| 572.00                                                  | 12/12/2022       | Yes V                                                        | Actual V 21.0             |
| Remove                                                  | I                |                                                              | Average Amount:<br>572.0  |
| Reported Amount:                                        | *                | Unreported Amo                                               | ount:                     |
| Begin Date: *                                           |                  | End Date:                                                    | )                         |
| Pending 🗸 View                                          | N                |                                                              |                           |
|                                                         |                  | Save and Add Anoth                                           | er Save and Return Cancel |

4. On the **Income Amount Detail**, enter the second pay stub in the second amount box, date received, count in average, "actual" work hours. The average amount will reflect in the reported amount box

| Income Amo                                            | unt Detail    |                           |                              |
|-------------------------------------------------------|---------------|---------------------------|------------------------------|
| *- Indicates required fields Program: Cash / CalFresh |               | Save and Add An           | other Save and Return Cancel |
| Change Reason                                         |               |                           |                              |
| New Change Rea:                                       | son: *        | New Reporte               | ed Date: *                   |
| Change Reason:<br>Intake                              |               | Reported Da<br>12/12/2022 | te:                          |
| + Average Calcula                                     | tor           |                           |                              |
| Amount                                                | Date Received | Count in Average          | Work Hours                   |
| 572.00                                                | 12/12/2022    | Yes 🗸                     | Actual 💙 21.0                |
| 733                                                   | 12/28/2022    | Yes 🗸                     | Actual V Add                 |
| Remove                                                |               |                           | Average Amount:<br>652.5     |
| Reported Amount:                                      | *             | Unreported A              | mount:                       |
| Begin Date: *                                         |               | End Date:                 |                              |
| Pending 🗸 Vie                                         | ew.           |                           |                              |
|                                                       |               | Save and Add An           | other Save and Return Cancel |

5. On the **Income Amount Detail**, the begin date should reflect the following pay date after the Actual Income from intake month. **NOTE:** For ongoing cases (SAR/RE) The begin date should be the same as the date on the paystub.

| Income Amo                                               | unt Detail    |                                                |                           |
|----------------------------------------------------------|---------------|------------------------------------------------|---------------------------|
| *- Indicates required fields<br>Program: Cash / CalFresh |               | Save and Add Anoth                             | er Save and Return Cancel |
| Change Reason                                            |               |                                                |                           |
| New Change Reason: *                                     |               | New Reported Date: * 12/12/2022 Reported Date: |                           |
| • Average Calcula                                        | tor           | 12/12/2022                                     |                           |
| Amount                                                   | Date Received | Count in Average                               | Work Hours                |
| 572.00           733                                     | 12/12/2022    | Yes V<br>Yes V                                 | Actual V 21.0             |
| Remove                                                   |               |                                                | Average Amount:<br>652.   |
| Reported Amount:<br>652.50                               | *             | Unreported Amo                                 | unt:                      |
| Begin Date:  *                                           |               | End Date:                                      | )                         |
| Verified: *                                              | w             |                                                |                           |
|                                                          |               | Save and Add Anoth                             | er Save and Return Cancel |

6. Click Save and return X2

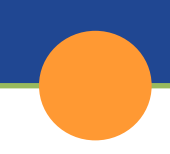

## Converting income to a monthly amount

| Paid            | Multiplier        | Calculation                              |
|-----------------|-------------------|------------------------------------------|
| Weekly          | Multiply by 4.33  | Average the checks and multiply by 4.33  |
| Biweekly        | Multiply by 2.167 | Average the checks and multiply by 2.167 |
| Twice per month | Add together      | Add the 2 checks together                |
| Monthly         | N/A               | Gross of single check                    |
| Quarterly       | Divide by 3       | Gross of single check and divide by 3    |
| Semi-Annual     | Divide by 6       | Gross of single check and divide by 6    |
| Annual          | Divide by 12      | Gross of single check and divide by 12   |